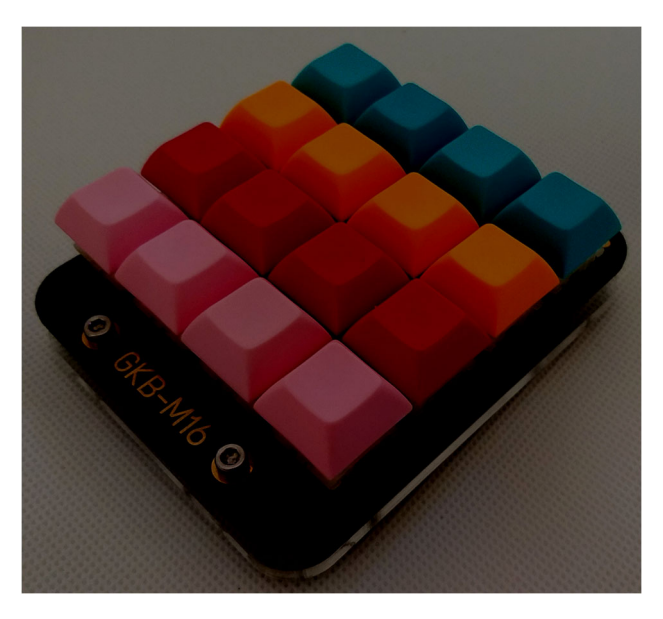

**GKB-M16** คือ มาโครแพดขนาด 16 คีย์ ที่เราสามารถตั้งค่าแต่ละคีย์ได้ว่าต้องการจะเป็นคีย์อะไร เพื่อ สะดวกเวลาใช้งานโปรแกรมต่างๆ ที่ต้องกดคีย์ลัดหลายๆ คีย์ ยกตัวอย่างเช่น คำสั่ง Copy ( CTRL+C ) ซึ่งต้องกดคีย์บอร์ด 2 คีย์ เราก็สามารถตั้งให้กดเพียงครั้งเดียวได้ ทำให้สะดวกและประหยัดเวลาเป็นอย่างมาก

#### 1. กุณสมบัติของบอร์คGKB-M16

- รองรับสวิตช์ Cherry MX หรือเทียบเท่า แบบ 5 PIN (PCB Mounted)
- ใช้ขั้วต่อ USB Type-C ในการเชื่อมต่อกับคอมพิวเตอร์
- ส่วนป้องกันของUSB มีทั้ง ESD Protection และ PTC Resettable Fuse
- มี RGB LED เบอร์ WS2812B ส่องด้านล่างบอร์ดจำนวน 4 ดวง
- รองรับการใช้งานผ่านโปรแกรม VIA และ QMK Configurator ( ผ่าน Web Browser )
- PCB สีดำ Surface Finish แบบ ENIG-RoHS

#### 2. อุปกรณ์ประกอบในชุดของGKB-M16

| • | PCB GKB-M16                                         | 1             | แผ่น |
|---|-----------------------------------------------------|---------------|------|
| • | เสารองหกเหลี่ยม M3x8 mm                             | 4 ตัว         |      |
| • | สกรูหัวจมสแตนเลส 304 ( ไม่เป็นสนิม ) M3x5 mm        | <b>4</b> ตัว  |      |
| • | สกรูหัวจมเตเปอร์สแตนเลส 304 ( ใม่เป็นสนิม ) M3x8 mm | า 4           | ตัว  |
| • | ฐานรองอะคริลิคใสหนา 5 mm                            | 1 แผ่น        |      |
| • | ปุ่งมซิลิโคนกันกระแทก 8x2.5 mm                      | <b>4</b> ชิ้น |      |
|   |                                                     |               |      |

#### คู่มือการใช้งาน GKB-M16เบื้องต้น 3. การตั้งค่า GKB-M16 ด้วยโปรแกรม VIA

Firmware เริ่มต้นของ GKB-M16 จะโปรแกรม Firmware ของโปรแกรม VIA ไปให้ เพื่อสะควกแก่การใช้งาน ซึ่งการใช้งานโปรแกรม VIAเบื้องต้นจะมีขั้นตอนดังต่อไปนี้

- ทำการติดตั้งโปรแกรม VIA โดยสามารถดาวน์โหลดได้จาก https://caniusevia.com
- เลือกที่หัวข้อ Download

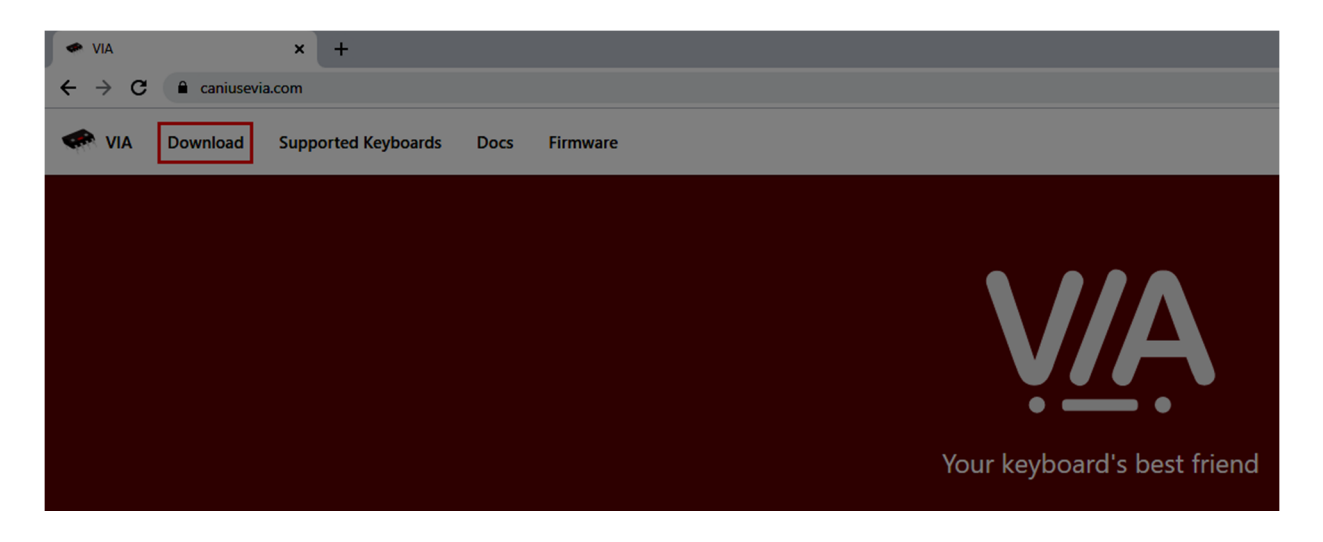

เลือกโปรแกรมตามระบบปฏิบัติการของคอมพิวเตอร์ที่ใช้ จากตัวอย่างจะเลือกเป็นไฟล์ติดตั้งของ
 Windows

| (Latest release) | 131                                 |           |
|------------------|-------------------------------------|-----------|
| © v1.3.1         | I.J. I                              |           |
| -O- 2daf14e      | onvia released this on Jun 19, 2020 |           |
| Verified         | v1.3.1                              |           |
| Compare -        | Update README.md                    |           |
|                  | <ul> <li>✓ Assets 12</li> </ul>     |           |
|                  | 🖗 latest-linux.yml                  | 370 Bytes |
|                  | 🕸 latest-mac.yml                    | 331 Bytes |
|                  | 🛇 latest.yml                        | 330 Bytes |
|                  | 🛇 via-1.3.1-linux.AppImage          | 104 MB    |
|                  | 🕅 via-1.3.1-linux.deb               | 64.2 MB   |
|                  | 🕅 via-1.3.1-mac.dmg                 | 95.6 MB   |
|                  | Via-1.3.1-mac.dmg.blockmap          | 103 KB    |
|                  | 🛇 via-1.3.1-win.exe                 | 69 MB     |
|                  | Via-1.3.1-win.exe.blockmap          | 73.2 КВ   |
|                  | 🛛 via-1.3.1-win.msi                 | 74.4 MB   |
|                  | Source code (zip)                   |           |
|                  | Source code (tar.gz)                |           |

ให้ทำการติดตั้งโปรแกรม VIA จากนั้นเชื่อมต่อ GKB-M16 เข้าที่คอมพิวเตอร์ และเปิดโปรแกรม
 VIA จะเห็นหน้า Layout ของ GKB-M16 ดังรูป

| 🗢 VIA    |               |       |  | – 🗆 X   |
|----------|---------------|-------|--|---------|
| File     |               |       |  |         |
|          | CONFIGURE     |       |  |         |
| E KEYMAP | LAYER 0 1 2 3 |       |  | GKB-M16 |
|          |               | PgUp  |  |         |
|          |               | PgDn  |  |         |
|          |               |       |  |         |
|          |               | MO(1) |  |         |
|          |               |       |  |         |

ทำการทดสอบการทำงานของแต่ละปุ่ม ว่ามีปัญหาหรือไม่ โดยเลือกที่ KEY TESTER และเลือก
 ที่ Test Matrix ทำการทดสอบกดปุ่มทั้ง 16 ปุ่ม ถ้าไม่มีปัญหาจะแสดงการกดปุ่ม ดังรูป

| 🗢 VIA      | - |   | × |
|------------|---|---|---|
| File       |   |   |   |
| KEY TESTER |   |   |   |
|            |   |   |   |
|            |   |   |   |
|            |   |   |   |
|            |   |   |   |
|            |   |   |   |
|            |   |   |   |
|            |   |   |   |
|            |   |   |   |
|            |   |   |   |
|            |   |   |   |
|            |   |   |   |
|            |   |   |   |
|            |   |   |   |
|            |   |   |   |
|            |   |   |   |
|            |   |   |   |
|            |   | _ |   |
|            |   |   |   |
|            |   |   |   |
|            |   |   |   |
|            |   |   |   |

· จากนั้นก็สามารถตั้งค่าคีย์ ตามที่ต้องการใช้โดยคลิกที่ปุ่มที่ต้องการตั้งค่า และเลือกคีย์ที่ต้องการ ดังรูป

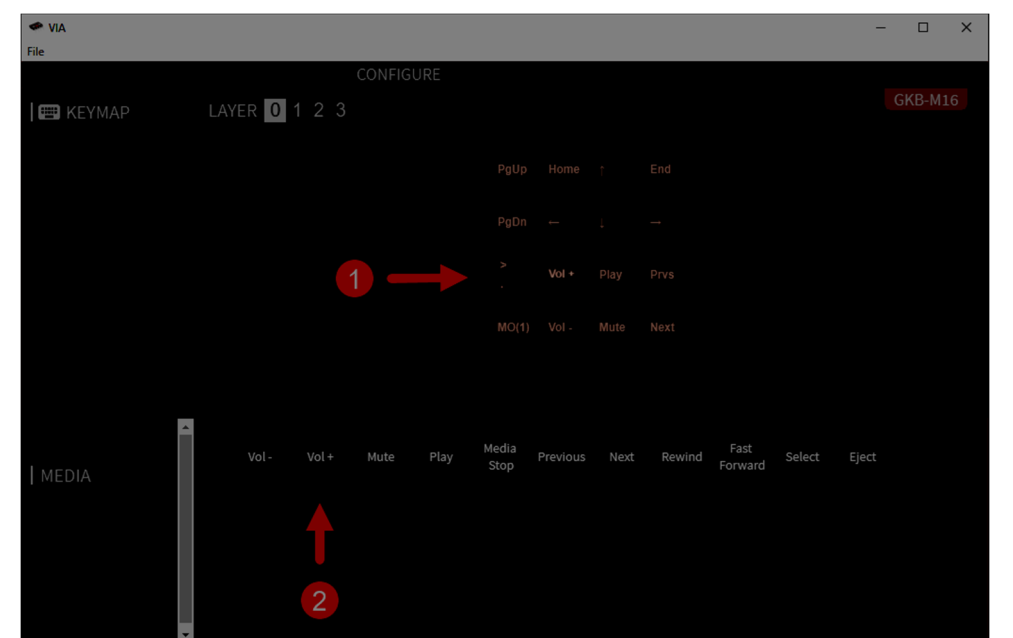

ตัวอย่าง

#### 4.

การตั้งค่าเบื้องต้นของโปรแกรม VIA

4.1 การปรับแต่งไฟส่องด้านล่างบอร์ด

เลือกที่เมนู LIGHTING โดยที่สามารถปิดไฟส่องด้านล่าง โดยเลือกที่ Underglow
 Effect เปลี่ยนเป็น All Off หรือเลือกเปิดไฟโดยมี Effect ต่างๆ ให้เลือกหลายรูปแบบ
 และสามารถปรับความสว่างของไฟส่องด้านล่างบอร์ดได้ที่ Underglow Brightness

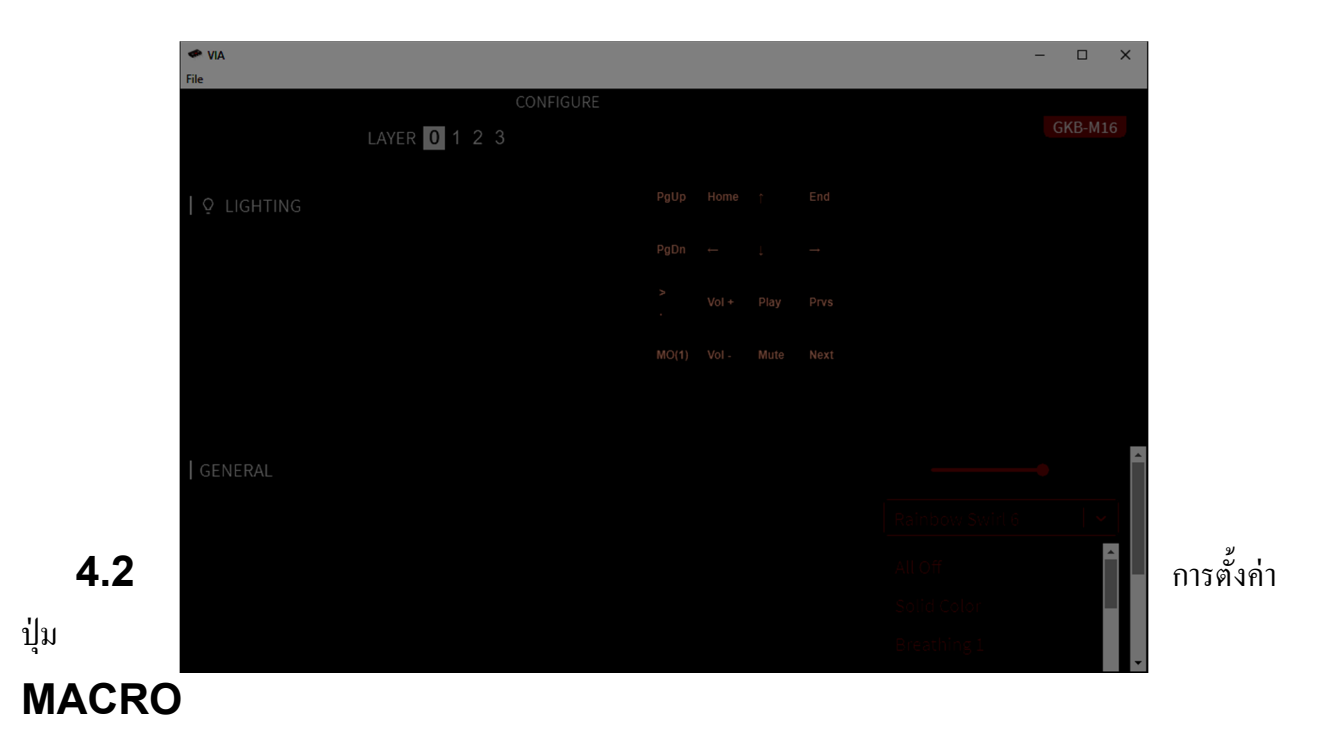

- ก่อนการตั้ง MACRO จะต้องรู้ Basic Keycodes ต่างๆ ของ QMK ก่อน . เนื่องจากเราต้อง พิมพ์คีย์เหล่านี้ในเข้าไปใน MACROโดยที่สามารถศึกษาได้จาก
  - https://docs.qmk.fm/#/keycodes\_basic
- ้ตัวอย่างนี้จะแสดงการใช้คำสั่ง Copy ใน OS Windows ซึ่งปกติจะต้องกดคีย์ CTRL ตามด้วย C ให้เลือกที่เมนู MACROS เลือก MACRO 0 ( เลือกได้ MACRO 0 - MACRO 15 ) และพิมพ์ {KC\_LCTL,KC\_C} หมายถึง กดปุ่ม CTRLด้านซ้ายตามด้วยอักษร C จากนั้นกด SAVE เพื่อบันทึก

| VIA<br>ile |               |              | ×         |
|------------|---------------|--------------|-----------|
|            | CONFIGURE     |              | GKB-M16   |
| ⊙ MACROS   |               |              |           |
|            |               |              |           |
|            |               |              |           |
|            |               |              |           |
|            |               |              |           |
|            | _             |              |           |
| MACRO 0    | (KC_LOTL,KC)  |              |           |
|            |               | KC_A         |           |
|            |               | KC_E         |           |
|            |               | KC_D<br>KC_F | Save      |
|            |               | KC_F •       |           |
| ł          |               |              | GKB-M16   |
| MACROS     | LAYER 0 1 2 3 |              |           |
|            |               |              |           |
|            |               |              |           |
|            |               |              |           |
|            |               |              |           |
|            |               |              |           |
| MACRO 0    |               |              |           |
|            |               |              |           |
|            |               |              |           |
|            |               |              |           |
|            |               |              | • ປາກ     |
|            | •             |              | ไปที่เมนู |

KEYMAP และเลือกที่ MACRO ดังรูป

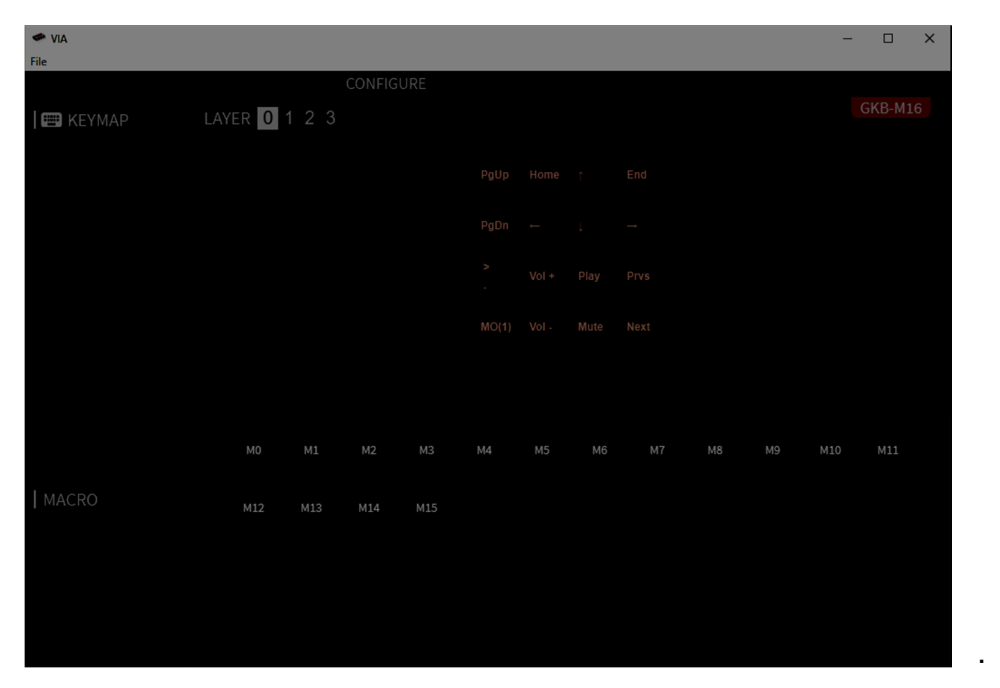

เลือก

ปุ่มที่ต้องการให้กดเป็น MACRO 0 โดยกดเลือก M0ดังรูป ดังนั้นทุกครั้งที่กดปุ่ม M0 กี จะเป็นการใช้คำสั่ง Copy แล้ว

| 🗢 VIA<br>File |       |        |               |  |  |  | - | o x |   |
|---------------|-------|--------|---------------|--|--|--|---|-----|---|
|               |       | CONFIG | URE           |  |  |  |   |     | I |
| 🔳 KEYMAP      | (ER 0 |        |               |  |  |  |   |     |   |
|               |       |        |               |  |  |  |   |     |   |
|               |       |        | $\rightarrow$ |  |  |  |   |     |   |
|               |       |        |               |  |  |  |   |     |   |
|               |       |        |               |  |  |  |   |     |   |
|               |       |        |               |  |  |  |   |     |   |
|               |       |        |               |  |  |  |   |     |   |
|               |       |        |               |  |  |  |   |     |   |
|               |       |        |               |  |  |  |   |     |   |
| 1             |       |        |               |  |  |  |   |     |   |
| MACRO         |       |        |               |  |  |  |   |     |   |
|               |       |        |               |  |  |  |   |     |   |
|               |       |        |               |  |  |  |   |     |   |
|               |       |        |               |  |  |  |   |     |   |
|               |       |        |               |  |  |  |   |     |   |

5. การตั้งค่า GKB-M16 ด้วย QMK Configurator ( ถ้าใช้แต่โปรแกรม VIA อย่างเดียวก็ไม่ ต้องทำขั้นตอนนี้ )

การใช้ QMK Configurator งำเป็นการตั้งค่าผ่าน Web ซึ่งสามารถทำได้โดยเปิด Web
 Browser เช่น Google Chrome และไปที่ลิงค์

#### คู่มือการใช้งาน GKB-M16เบื้องต้น https://config.qmk.fm/#/gkeyboard/gkb\_m16/LAYOUT\_ortho\_4x 4

· จากนั้นจะแสดงหน้า Web ตั้งก่าของ GKB-M16 ดังรูป

| QMK Configurator × + |                                                   |                                                |                                                                  |                             |                                                               |               |                 |
|----------------------|---------------------------------------------------|------------------------------------------------|------------------------------------------------------------------|-----------------------------|---------------------------------------------------------------|---------------|-----------------|
| ← → C                | oard/gkb_m16/LAYOUT_ortho                         | 4x4                                            |                                                                  |                             |                                                               |               |                 |
| QMK Configurator     |                                                   |                                                |                                                                  | <ul> <li>Service</li> </ul> | Ready                                                         |               |                 |
|                      |                                                   |                                                | Potatoes are                                                     | a powerful aphrodisia       | ac, says a physician in Ireland.                              |               |                 |
|                      | KEYBOARD:                                         | gkeyboard/gkb_m10                              | 5                                                                | ~                           |                                                               | LOAD DEP      | AULT COMPILE    |
|                      | LAYOUT:                                           | LAYOUT_ortho_4x4                               |                                                                  | ~                           |                                                               |               |                 |
|                      | KEYMAP NAME:                                      | custom keymap nam                              | e                                                                |                             |                                                               |               |                 |
|                      | Make example for this k                           | eyboard (after setti                           | ng up your build environment):                                   |                             |                                                               |               | ^ î             |
|                      | make gkeyboard/gkb_                               |                                                |                                                                  |                             |                                                               |               |                 |
|                      | Flashing example for th                           |                                                |                                                                  |                             |                                                               |               |                 |
|                      | make gkeyboard/gkb_                               |                                                |                                                                  |                             |                                                               |               |                 |
|                      | See the [build environm<br>information. Brand new | ent setup](https://de<br>to QMK? Start with or | ocs.qmk.fm/#/getting_started_t<br>ur [Complete Newbs Guide](http |                             | e [make instructions](https://docs.qmk.fm/#/gettin<br>newbs). |               | for more        |
|                      | keymap.json                                       | <b>L &amp; O</b> HELP                          |                                                                  | KEYBOARD                    |                                                               | L FULL SOURCE | L FIRMWARE      |
|                      |                                                   |                                                |                                                                  |                             |                                                               |               | Get QMK Toolbox |
|                      | LAYER: KEYMAP:                                    | SMK Dolch                                      | <b>~</b>                                                         |                             |                                                               |               |                 |
|                      | 15 7 Page Home                                    | ↑ End                                          |                                                                  |                             |                                                               |               |                 |
|                      | 14 6 Page 6                                       |                                                |                                                                  |                             |                                                               |               |                 |
|                      |                                                   |                                                |                                                                  |                             |                                                               |               |                 |
|                      | (12) (4) 2 Vol •                                  | Play Previous                                  |                                                                  |                             |                                                               |               |                 |
|                      |                                                   | Mute Next                                      |                                                                  |                             |                                                               |               |                 |
|                      |                                                   | 16                                             | Keys                                                             |                             |                                                               |               |                 |
|                      | (9) (1)                                           |                                                |                                                                  |                             |                                                               |               |                 |
|                      | (8) 0                                             |                                                |                                                                  |                             |                                                               |               |                 |
|                      | <b>T</b>                                          |                                                |                                                                  |                             |                                                               |               |                 |

• ทำการตั้งค่าคีย์ต่างๆ ตามต้องการ จากนั้นให้กดที่ปุ่ม COMPILE ดังรูป

| QMK Configurator |                                                |                                                                                                    | Service Ready                                                           |                         |
|------------------|------------------------------------------------|----------------------------------------------------------------------------------------------------|-------------------------------------------------------------------------|-------------------------|
|                  |                                                | Sir Walter Raleigh introdu                                                                           | ed potatoes to Ireland in 1589 on the 40,000 a                          | cres of land near Cork. |
|                  | * KEYBOARD:                                    | gkeyboard/gkb_m16                                                                                    | ~                                                                       |                         |
|                  | LAYOUT:                                        | LAYOUT_ortho_4x4                                                                                     | ~                                                                       | 1                       |
|                  | KEYMAP NAME:                                   | custom keymap name                                                                                   |                                                                         | /                       |
|                  | Make example for this k                        | eyboard (after setting up your build environment                                                     | ):                                                                      | ^                       |
|                  | make_gkeyboard/gkb_                            |                                                                                                    |                                                                         |                         |
|                  | Flashing example for th                        |                                                                                                    |                                                                         |                         |
|                  | make gkeyboard/gkb_                            |                                                                                                    |                                                                         |                         |
|                  | See the [build environm information. Brand new | ent setup](https://docs.qmk.fm/#/getting_started<br>to QMK? Start with our [Complete Newbs Guide](ht | _build_tools) and the [make instructions<br>tps://docs.qmk.fm/#/newbs). |                         |
|                  |                                                |                                                                                                    |                                                                         |                         |

· รอจนการ COMPILE เสร็จเรียบร้อย ดังรูป

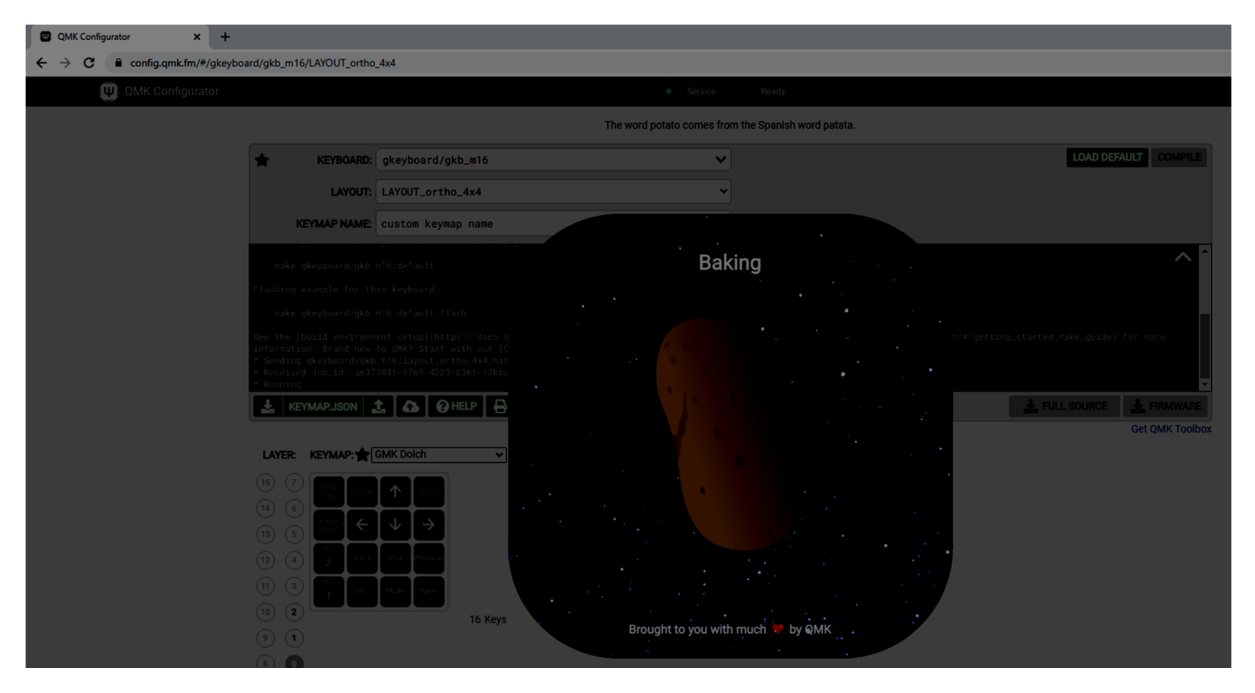

| QMK Configurator ×  → C   C  C  C  C  C  C  C  C  C  C  C  C | +<br>/gkeyboard/gk                                           | b_m16/LAYOUT_ortho                                                                                                    | 4x4                                                                                                    |                              |                              |                      |
|--------------------------------------------------------------|--------------------------------------------------------------|----------------------------------------------------------------------------------------------------|----------------------------------------------------------------------------------------------------|------------------------------|------------------------------|----------------------|
| QMK Configura                                                | tor                                                          |                                                                                                    |                                                                                                    | Service Ready                |                              |                      |
|                                                              |                                                              |                                                                                                    | The average American eats 140 pounds                                                                                                    | of potatoes per year. German | ins eat more than 200 pounds | per year.            |
|                                                              | *                                                            | KEYBOARD:                                                                                                    | gkeyboard/gkb_m16                                                                                                    | ~                            |                              | LOAD DEFAULT COMPILE |
|                                                              |                                                              | LAYOUT:                                                                                                    | LAYOUT_ortho_4x4                                                                                                    | ~                            |                              |                      |
|                                                              |                                                              | KEYMAP NAME:                                                                                                    | custom keymap name                                                                                                    |                              |                              |                      |
|                                                              | Comp<br>Comp<br>Comp<br>Comp<br>Comp<br>Comp<br>Comp<br>Comp | <pre>iling: lib/lufa/LUF<br/>ling: lib/lufa/LUF<br/>ling: lib/lufa/LUF<br/>ling: lib/lufa/LUF<br/>ling: lib/lufa/LUF<br/>ling: lib/lufa/LUF<br/>ang: boild/gkeyboo<br/>ting load file for<br/>ang gkeyboard.gkb_m<br/>king file after of y<br/>he firmware size is</pre> | A/Drivers/USB/Core/AVRB/USBInterrupt_AVRB.c<br>AfDrivers/USB/Core/Confidpencerptors.c<br>AfDrivers/USB/Core/Confidence/Confidence<br>AfDrivers/USB/Core/NostsiandardReq.c<br>AfDrivers/USB/Core/NostsiandardReq.c<br>AfDrivers/NostsiandardReq.c<br>AfDrivers/NostsiandardReq.c<br>AfDri | e.hex                        |                              | ^                    |
| จากบ้ับกด                                                    | ที่งใน                                                       | K Y not JEDN                                                                                                    |                                                                                                    | IARD                         |                              | L FULL SOURCE        |

| OMK Configurator × + |                                                                                                    |                                                                                                    |                                                          |                      |
|----------------------|----------------------------------------------------------------------------------------------------|----------------------------------------------------------------------------------------------------|----------------------------------------------------------|----------------------|
| ← → C                | ard/gkb_m16/LAYOUT_ortho                                                                                                    | _4x4                                                                                                    |                                                          |                      |
| QMK Configurator     |                                                                                                    |                                                                                                    |                                                          |                      |
|                      |                                                                                                    | The average American eats 140 pounds of potate                                                                                                    | bes per year. Germans eat more than 200 pounds per year. |                      |
|                      | * KEYBOARD:                                                                                                    | gkeyboard/gkb_m16                                                                                                    | ~                                                        | LOAD DEFAULT COMPILE |
|                      | LAYOUT:                                                                                                    | LAYOUT_ortho_4x4                                                                                                    | •                                                        |                      |
|                      | KEYMAP NAME:                                                                                                    | custom keymap name                                                                                                    |                                                          |                      |
|                      | Compiling: lib/lufa/LUF<br>Compiling: lib/lufa/LUF<br>Compiling: lib/lufa/LUF<br>Compiling: lib/lufa/LUF<br>Compiling: lib/lufa/LUF<br>Compiling: lib/lufa/LUF<br>Linking: Luid/gkeyboar<br>Creating load file for<br>Copying gkeyboard.gkb.m<br>Checking file size of g<br>* The firmmare size is | Aubrivers/USB/Core/AVR8/USBInterrupt_AVR8.c<br>MDFiver/USB/Core/Confightecriptors.c<br>MDFiver/USB/Core/Confightecriptors.c<br>MDFiver/USB/Core/Hontste<br>MDFiver/USB/Core/Hontste<br>MDFivers/USB/Core/HontstEinderdRe.c<br>d.gkt.nbl.ayout.ortho.4vd.sine.elf<br>dishing: buildfikeyboard.gb.sit.lyout.ortho.4vd.sine.hex<br>16.layout.ortho.4vd.sine.hex to qik.firmmare folder<br>keyboard.gb.and.layout.ortho.4vd.sine.hex<br>fine - 21156/28072 (73%, 7516 bytes free) |                                                          |                      |
|                      | keymap.json                                                                                                    | L 🗛 HELP 🖶 PRINT KEYMAP 🖾 TEST KEYBOARD                                                                                                    |                                                          | L FULL SOURCE        |

ทำการบันทึก Firmware ที่ได้จากการ COMPILE ของ QMK Configurator

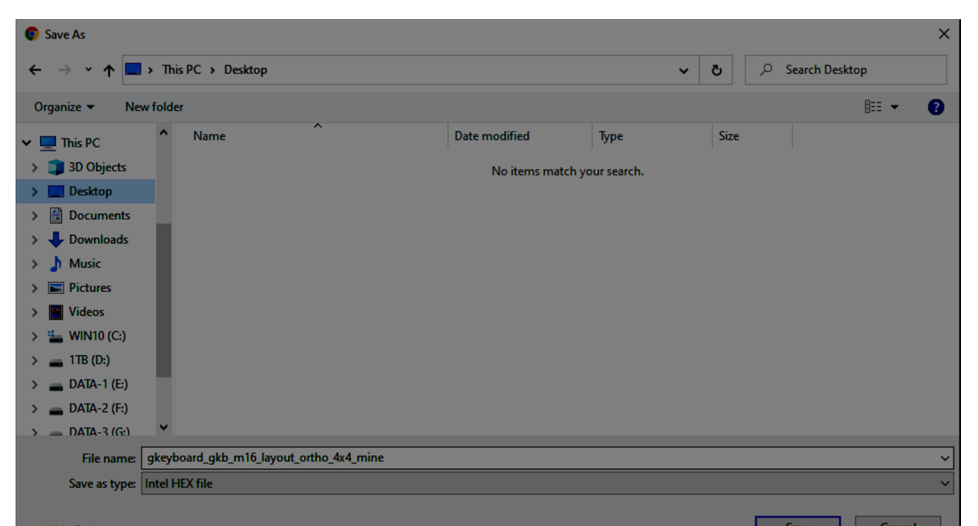

 หลังจากที่ได้ Firmware มาแล้ว การที่จะเอา Firmware ไปโปรแักรมเข้า GKB-M16 ผู้ใช้จำเป็นต้องติดตั้งโปรแกรม QMK Toolbox โดยการคลิกที่ Get QMK Toolbox ดังรูป

•

| QMK Configurator × +                                         |                                                                                                    |                                                                                                    |                                        |                                                |
|--------------------------------------------------------------|----------------------------------------------------------------------------------------------------|----------------------------------------------------------------------------------------------------|----------------------------------------|------------------------------------------------|
| ← → C  ⓐ config.qmk.fm/#/gkeyboard/gkt                       | _m16/LAYOUT_ortho                                                                                                    | _4x4                                                                                                    |                                        |                                                |
| QMK Configurator                                             |                                                                                                    |                                                                                                    |                                        |                                                |
|                                                              |                                                                                                    | "French Fries" were introduced                                                                                                    | to America when Thomas Jefferson serve | red them at a White House dinner.              |
| *                                                            | KEYBOARD:                                                                                                    | gkeyboard/gkb_m16                                                                                                    | ~                                      | LOAD DEFAULT COMPILE                           |
|                                                              | LAYOUT:                                                                                                    | LAYOUT_ortho_4x4                                                                                                    | ~                                      |                                                |
|                                                              | KEYMAP NAME:                                                                                                    | custom keymap name                                                                                                    |                                        |                                                |
| Comp<br>Comp<br>Comp<br>Comp<br>Comp<br>Comp<br>Comp<br>Comp | <pre>ling: lb/lufa/LUF<br/>ling: lb/lufa/LUF<br/>ling: lb/lufa/LUF<br/>ling: lb/lufa/LUF<br/>ling: lb/lufa/LUF<br/>ling: lb/lufa/LUF<br/>ling: lb/lufa/LUF<br/>ng: .build/gkeyboa<br/>ing load file for<br/>ng gkeyboard.gkb_m<br/>ing file size of g<br/>e firmware size is</pre> | ADT:Vers/USB/Core/AVBB/USBIT<br>ADT:Vers/USB/Core/Corfgbescriptors.c<br>ADT:Vers/USB/Core/Corfgbescriptors.c<br>ADT:Vers/USB/Core/Instituted<br>ADT:Vers/USB/Core/Instituted<br>ADT:Vers/USB/Core/Instituted<br>ADT:Vers/USB/Core/Instituted<br>Institute:<br>USB/VERS/USB/Core/Instituted<br>Institute:<br>USB/VERS/USB/Soff.c<br>Institute:<br>Institute:<br>ADT:Vers/USB/Soff.c<br>Institute:<br>Institute:<br>Institute | 4x4_mine.hex<br>der                    |                                                |
| 2                                                            | KEYMAP.JSON                                                                                                    | £ 🚺 🕜 HELP 🛛 🖶 PRINT KEYMAP 🛛 🖼 TES                                                                                                    | TKEYBOARD                              | FULL SOURCE Get QMK Toolbox<br>Get QMK Toolbox |

เลือกที่ **qmk\_toobox\_install.exe** ซึ่งเป็นไฟล์ติดตั้งสำหรับระบบปฏิบัติการ Windows ดังรูป

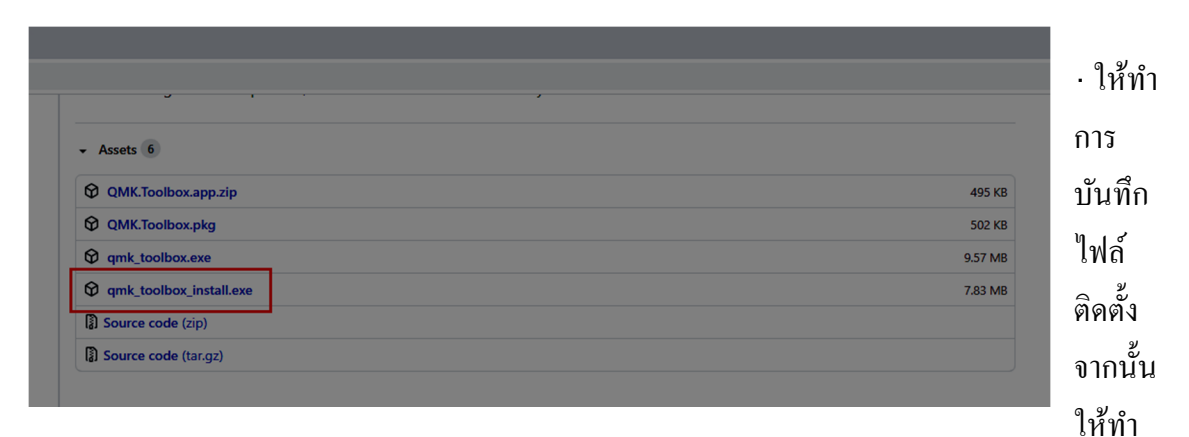

การติดตั้งโปรแกรม QMK Toolbox

ทำการเปิดโปรแกรม QMK Toolbox คลิกที่ปุ่ม Open เลือกไฟล์ .hex ที่ได้จากการ
 COMPILE ก่อนหน้านี้ และเลือก MCU เป็น atmega32u4 ดังรูป

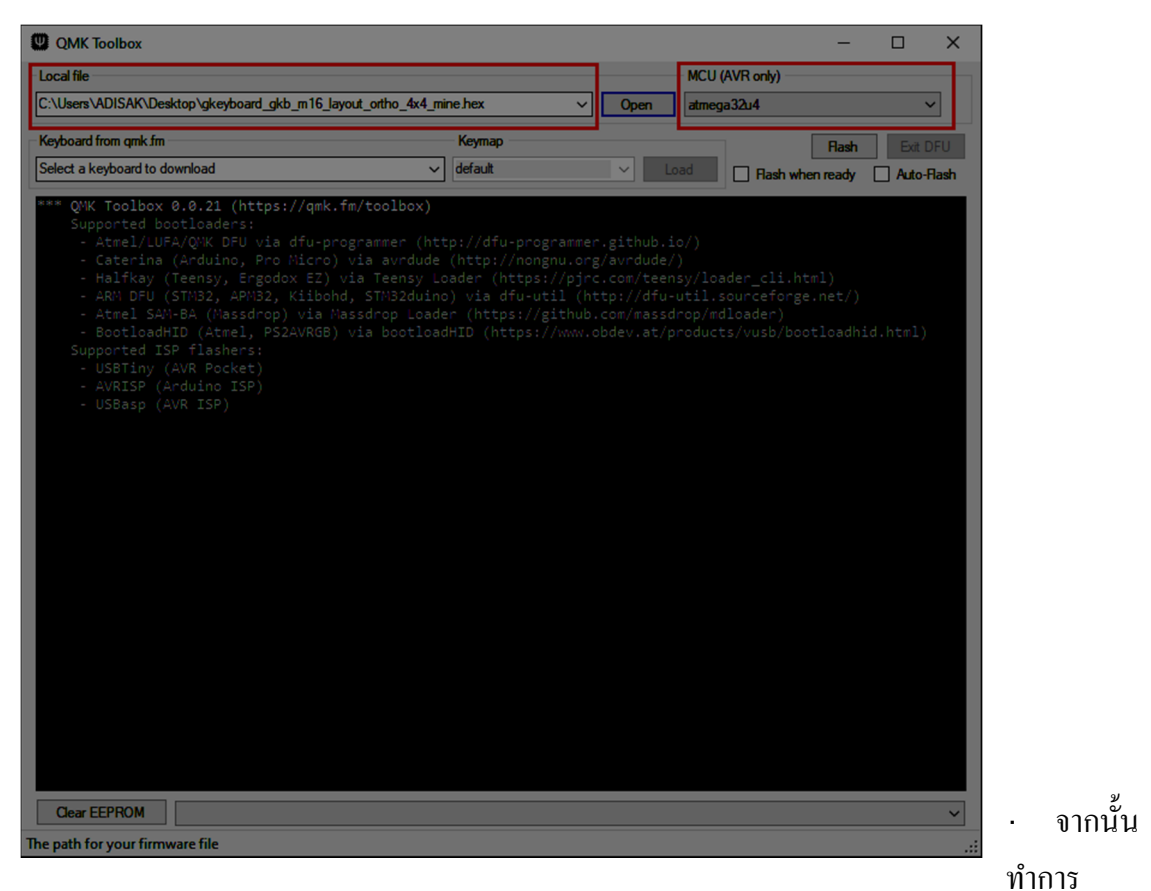

ให้

RESET บอร์ด GKB-M16 เข้าสู่ bootloader โหมด โดยจิ้มที่ปุ่ม RESET ใต้ บอร์ด GKB-M16 แล้วปล่อย ขณะเชื่อมต่อ GKB-M16 อยู่กับคอมพิวเตอร์

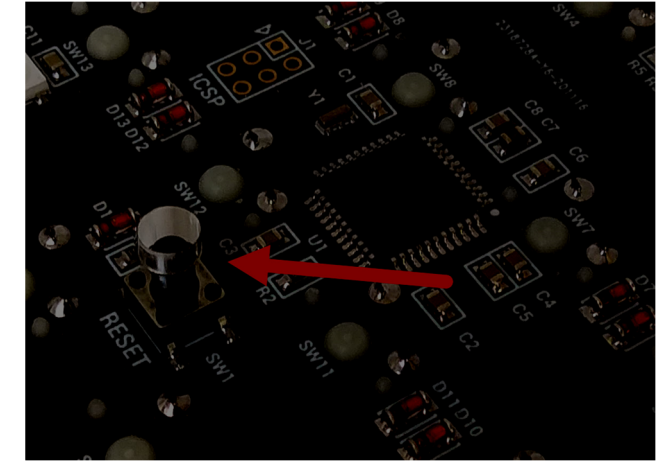

เมื่อเข้าสู่
 จะเห็นข้อความสีเหลือง ดังรูป

bootloader โหมด

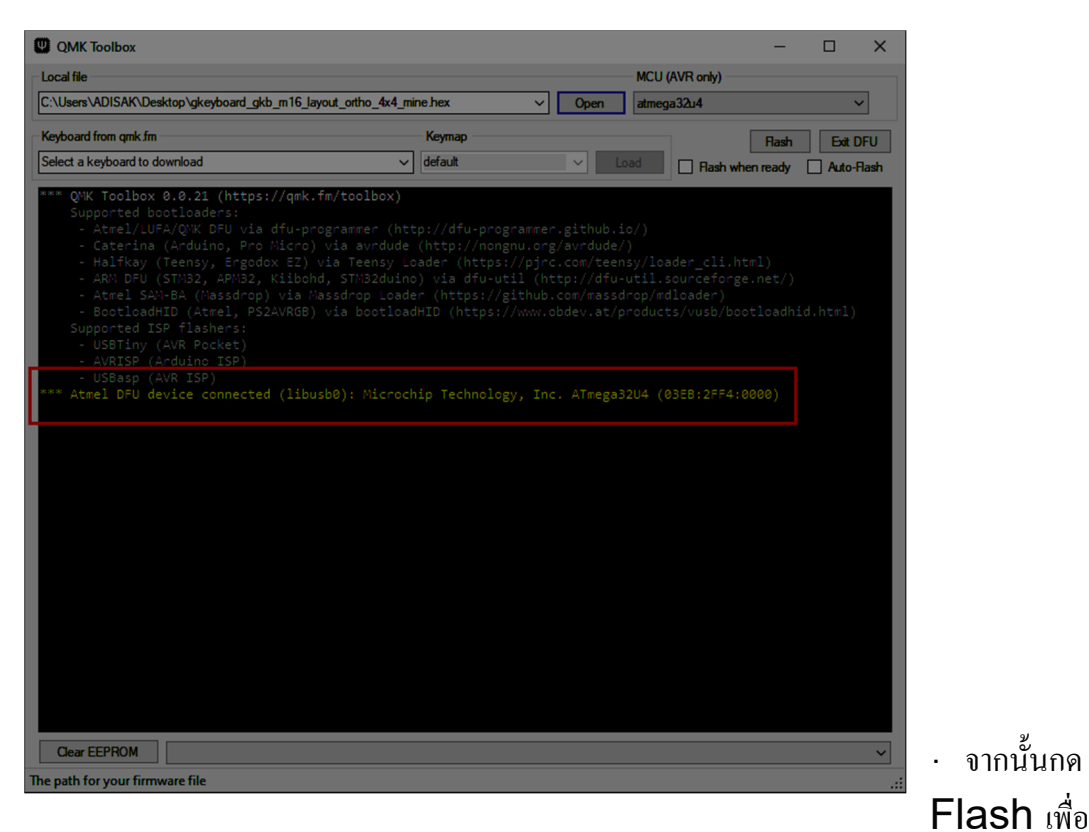

#### ปุ่ม

6. การ

้ โปรแกรม Firmware เมื่อการโปรแกรมเสร็จเรียบร้อย จะแสดงข้้อความ ดังรูป

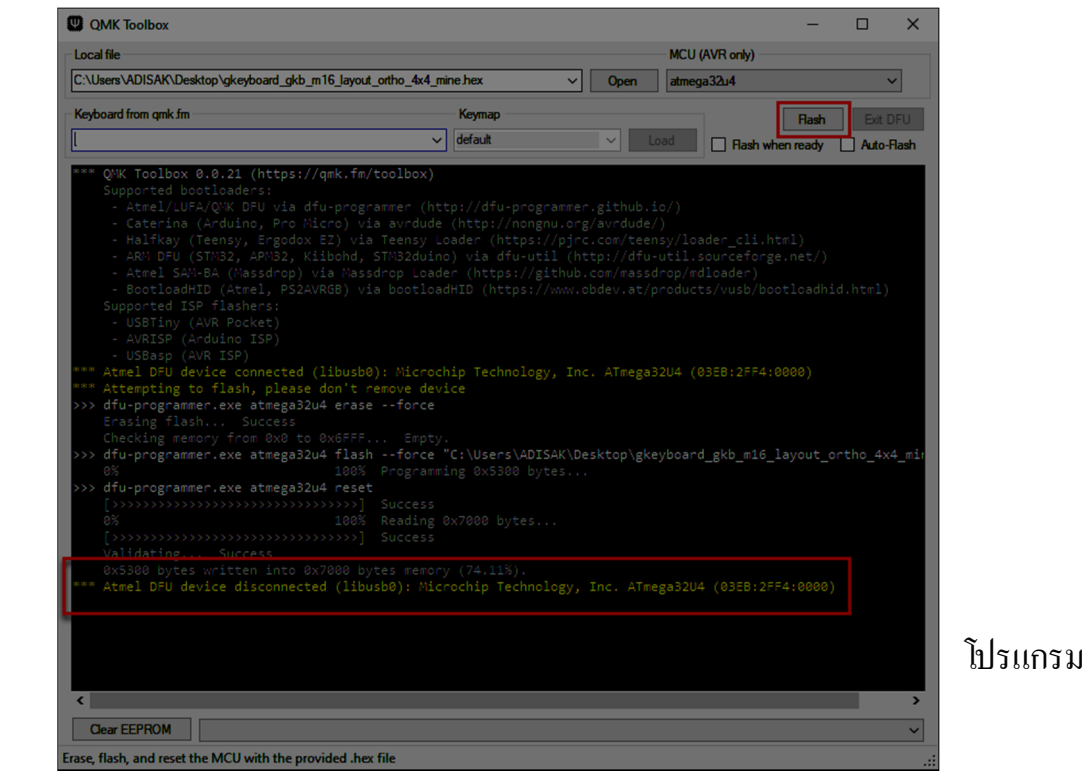

#### Firmware สำหรับใช้งานกับโปรแกรม VIA

ในกรณีที่ใช้ตั้งค่า GKB-M16 ด้วย QMK Configurator แล้วจะกลับมาใช้งานกับ โปรแกรม VIA อีกครั้ง จะพบว่าโปรแกรม VIA หาอุปกรณ์ไม่เจอแล้ว ให้แก้ไขโดยทำการโปรแกรม Firmware สำหรับโปรแกรม VIA ใหม่ โดยมีขั้นตอนดังนี้

- ให้ทำการดาวน์โหลด Firmware สำหรับโปรแกรมVIA ของ GKB-M16 จาก https://caniusevia.com
- · เลือกที่หัวข้อ Firmware ดังรูป

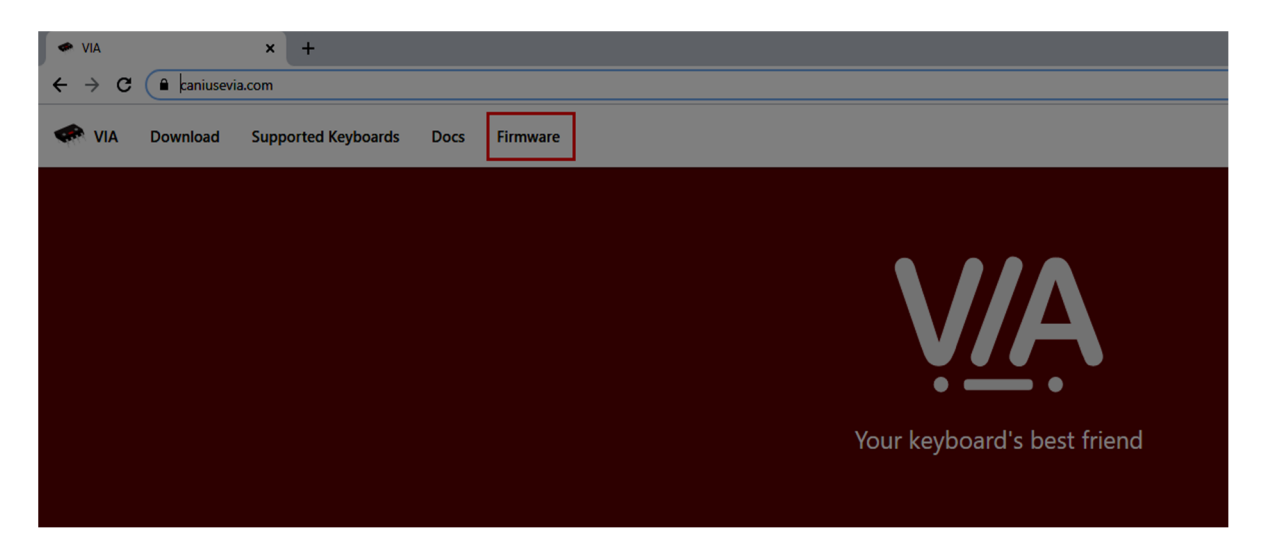

มองหาไฟล์ gkeyboard\_gkb\_m16\_via.hex และคลิกเพื่อดาวน์โหลดไฟล์นี้ ดังรูป

ให้

.

| <ul> <li>Firmware Downloads</li> </ul>                                             | +                                                                                                    |  |  |  |  |  |  |  |
|------------------------------------------------------------------------------------|----------------------------------------------------------------------------------------------------|--|--|--|--|--|--|--|
| ← → C 🔒 caniusevia.com/do                                                          | > C 🔒 caniusevia.com/docs/download_firmware                                                                                                    |  |  |  |  |  |  |  |
| VIA Download Suppo                                                                 | rted Keyboards Docs Firmware                                                                                                    |  |  |  |  |  |  |  |
| Specification<br>Examples<br>Appendix<br>Supported Keyboards<br>Firmware Downloads | <ul> <li>generic_panda_panda65_01_via.bin</li> <li>gh60_revc_via.hex</li> <li>gh60_satan_via.hex</li> <li>ghs_rar_via.hex</li> <li>gingham_via.hex</li> <li>gingham_via.hex</li> <li>gray_studio_hb85_via.hex</li> <li>gray_studio_space65_via.hex</li> <li>gray_studio_think65_hotswap_via.hex</li> <li>gray_studio_think65_solder_via.hex</li> <li>gray_studio_think65_solder_via.hex</li> <li>handwired_3dp660_via.hex</li> <li>handwired_boss566y_redragon_vara_via.hex</li> </ul> |  |  |  |  |  |  |  |

· ทำการกด SAVE เพื่อบันทึกไฟล์ Firmware สำหรับโปรแกรม VIA ดังรูป

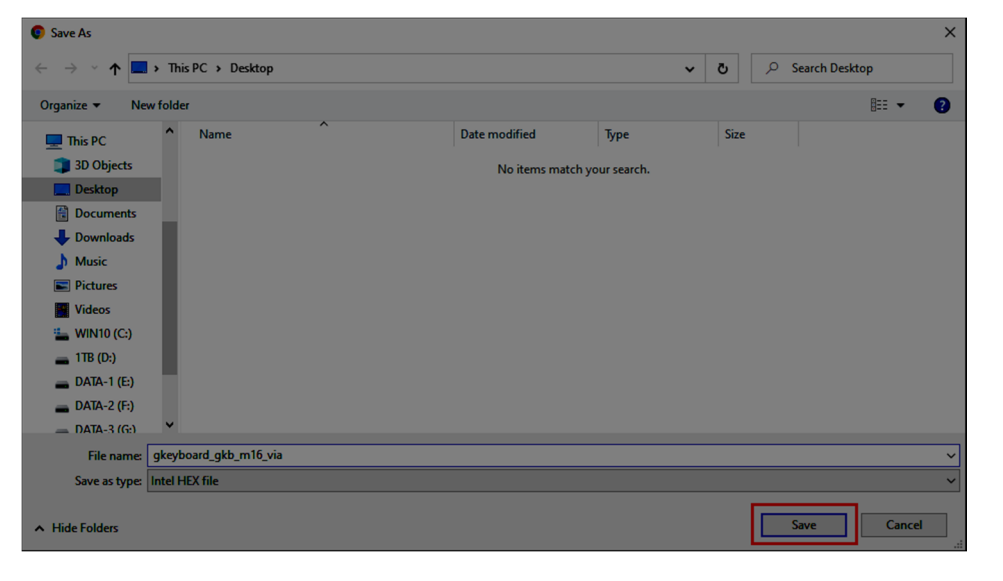

โปรแกรม QMK Toolbox และทำการ RESET บอร์ด GKB-M16 เข้าสู่ bootloader โหมดและทำการโปรแกรม Firmware ของโปรแกรม VIA ที่ดาวน์โหลดมา ดัง รูป ก็จะสามารถใช้กับโปรแกรม VIA ได้เหมือนเดิม

เปิด

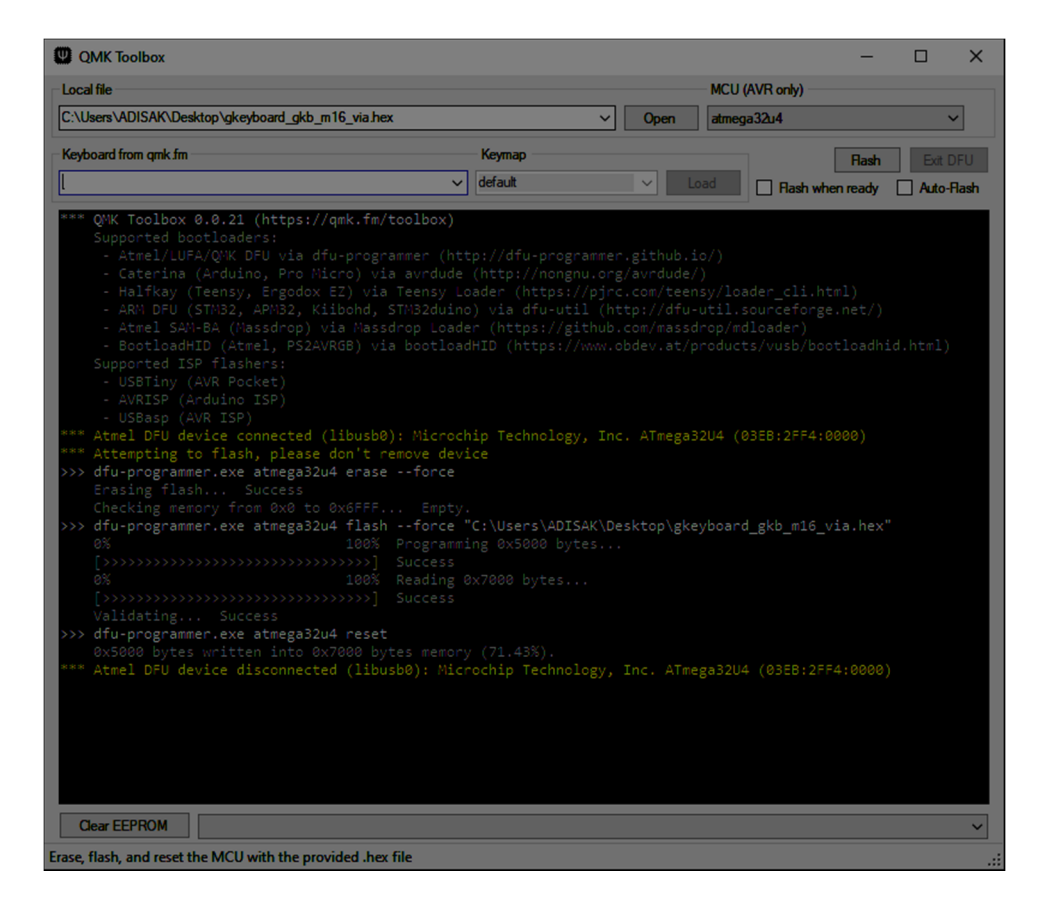